## How to Pay Your E-Bill Online:

1.) Log into my.framingham.edu with your FSU username and password.

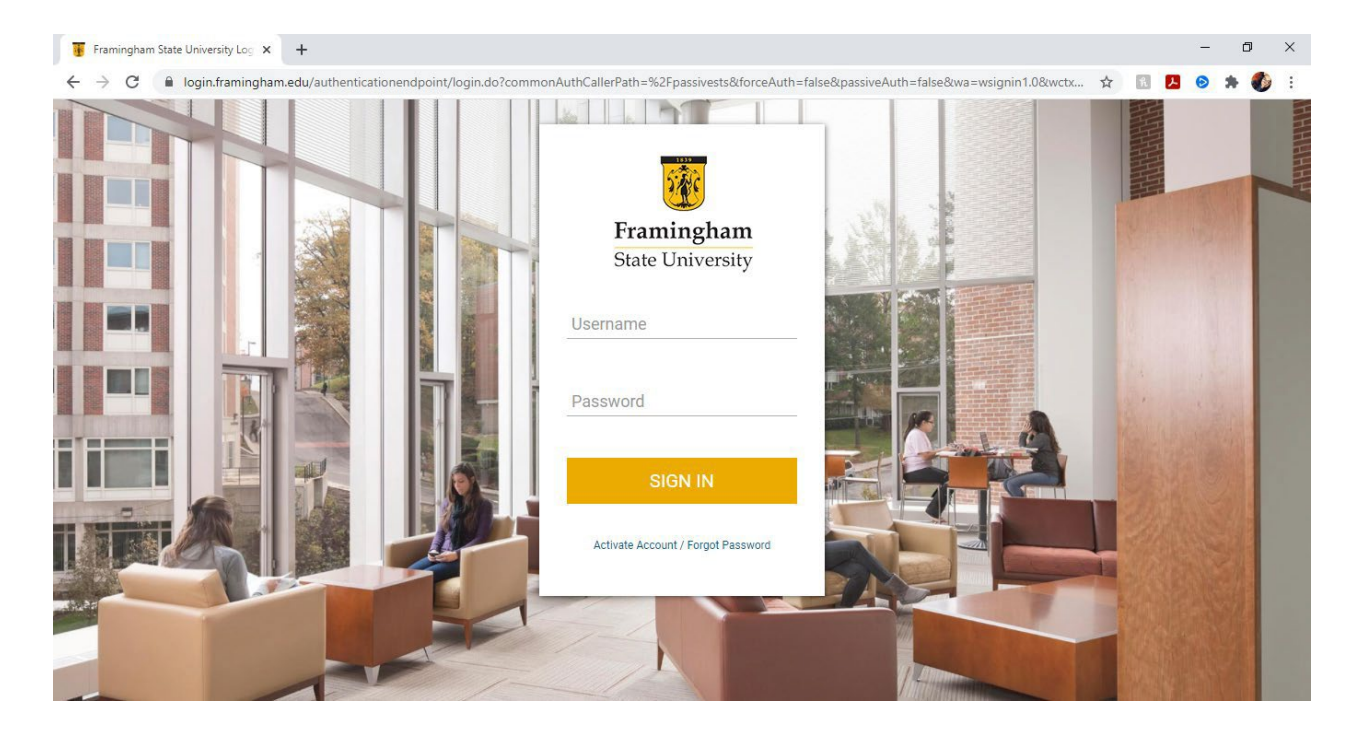

2.) Once logged in, on the "Home" screen, click on "Pay Your Bill."

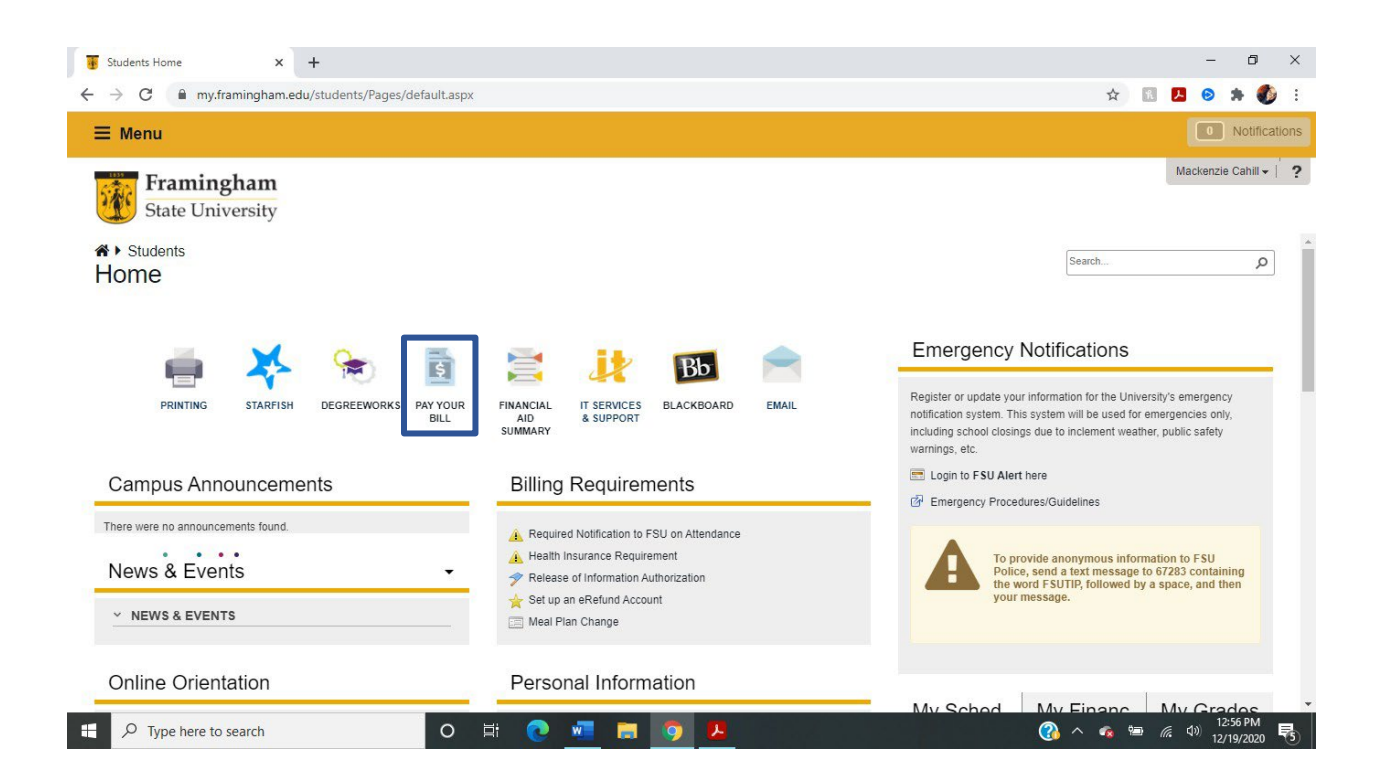

3.) On this page, in the "Student Account" box, click on "Make Payment."

| Announcement                                                              | To sign up for direct deposit of your refunds, complete your setup in the | My Profile Setup   |
|---------------------------------------------------------------------------|---------------------------------------------------------------------------|--------------------|
|                                                                           | Ketund Account Setup page.                                                | Authorized Users   |
| Welcome to the FSU Student Account<br>Activity / Bill+Payment Suite!      | Student Account                                                           |                    |
| Welcome to FSU for Fall 2020!!! We're<br>glad you are here.               | Balance \$0.00                                                            | Personal Profile   |
| Don't forget to sign up for your<br>eRefund today! You'll be glad you did | View Activity Make Payment                                                | Payment Profile    |
|                                                                           | Statements                                                                | Security Settings  |
|                                                                           | View Statements                                                           | Electronic Refunds |

- 4.) This will bring you to the "Account Payment" page.
  - 1. Click on "Pay by term."
  - 2. Click on the corresponding semester and year for which you are paying.
  - 3. Click on Continue.

| ~                       |        |              |                       |
|-------------------------|--------|--------------|-----------------------|
| Amount                  | Method | Confirmation | Receipt               |
| Payment Date 5/11/20    |        |              |                       |
| Current account balance |        |              | \$0.00 \$0.00         |
| Pay by term             |        |              |                       |
| o "Semester Year"       |        |              | Payment Total: \$0.00 |
| Demonstral Nata         |        |              |                       |

5.) Or select "Current Account Balance" to pay the remainder of the E-Bill, and click on "Continue"

| Framingham<br>State University                            | nt Payment Plans Depositis Refunds He                     | p      |              | Logged in as:         | Logout ()<br>My Profile |
|-----------------------------------------------------------|-----------------------------------------------------------|--------|--------------|-----------------------|-------------------------|
|                                                           | Account Payment                                           | Method | Confirmation | Receipt               |                         |
|                                                           | Payment Date 6/27/19  Current account balance Pay by term |        |              | \$0.00 so of          |                         |
|                                                           | Memo                                                      |        |              | Payment Total: \$0.00 |                         |
|                                                           |                                                           |        |              | Contras               |                         |
| 62019 TouchNet <sup>®</sup> A Global Payments Company   A | All rights reserved.   Physicy Statement                  |        |              |                       | touchnet                |

6.) Now, enter or select your payment method, and click "Continue". On the next page, add the information about your method of payment, and submit your payment.

| Payment Plan Enrollment                                           |                                                                                                    |                                                                |         |                      |  |  |  |
|-------------------------------------------------------------------|----------------------------------------------------------------------------------------------------|----------------------------------------------------------------|---------|----------------------|--|--|--|
|                                                                   | Select                                                                                                    | Schedule                                                       | Payment | Agreement            |  |  |  |
| <ul><li>You must</li><li>All install</li><li>You are re</li></ul> | <ul> <li>You must pay the plan fees before enrollment can be processed.</li> <li>All installments are paid automatically on their due dates. The payment method you choose will be used for all these payments.</li> <li>You are responsible for making sure that the payment method remains valid for the duration of this payment plan.</li> </ul> |                                                                |         |                      |  |  |  |
| Amount<br>Method                                                  | \$420.00<br>Select Method                                                                                                    | v                                                              |         | Back Cancel Continue |  |  |  |
| Electronic Check<br>Debit and Credit<br>VISA                      | c - Payments can be made from<br>t Card - We accept the following                                                                                                    | a personal checking or savings ac<br>g credit and debit cards. | count.  |                      |  |  |  |

If you have any questions, please reach out to the ELP Office at 508-626-4958 or esl@framingham.edu, or the Student Accounts Office at 508-626-4514 or studentaccounts@framingham.edu!